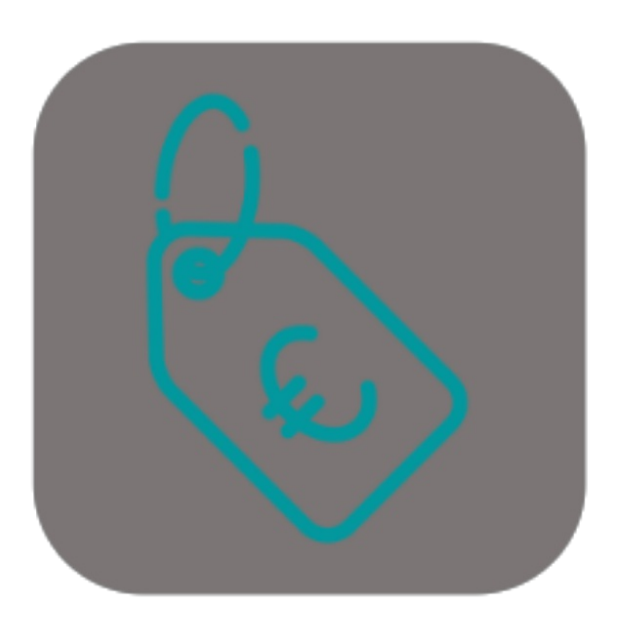

# BEYOND FIXEDPRICE

# Handbuch

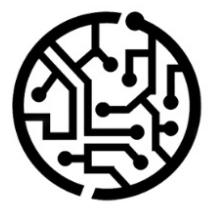

# **BEYONDIT GmbH**

Schauenburgerstr. 116 24118 Kiel Germany + 49 431 3630 3700 hello@beyondit.gmbh

Microsoft

# Inhaltsverzeichnis

Über BEYOND FixedPrice Einrichtung Benutzerberechtigungen zuweisen Sachkonten für Festpreise einrichten Funktionen Festpreis für Servicebeleg verwenden Festpreis für Verkaufsbeleg verwenden

# Über BEYOND FixedPrice

### Über diese Extension

BEYOND FixedPrice ist eine Extension für Microsoft Dynamics 365 Business Central. Sie wurde entwickelt von:

## **BEYONDIT GmbH**

Schauenburgerstraße 116 24118 Kiel Deutschland moin@beyondit.gmbh +49 431 3630 3700

BEYOND FixedPrice ermöglicht es Ihnen, Festpreise in Verkaufsbelegen (für Artikel) und in Servicebelegen (für Artikel- oder Ressourcenzeilen bzw. für den gesamten Beleg) zu verwenden.

Die aktuellste Version dieser Dokumentation finden Sie unter dem folgendem Link: BEYOND FixedPrice Dokumentation.

Die in dieser Dokumentation beschriebenen Beispiele stellen nur einen Teil der Möglichkeiten da, die Ihnen die Lösung BEYOND FixedPrice bietet. Wenn Sie einen spezifischen Fall haben, den Sie über die Lösung abbilden möchten, nehmen Sie gern Kontakt zu uns auf.

#### **O** NOTE

#### Keine Abhängigkeiten von oder zu anderen Apps

Für die Verwendung von BEYOND FixedPrice sind keine abhängigen Anwendungen erforderlich, d.h. Sie müssen keine zusätzlichen Anwendungen installieren.

| Version         | Datum      | Autor         | Bemerkung                                                 |
|-----------------|------------|---------------|-----------------------------------------------------------|
| 1.0             | 10.02.2023 | Jannic Weidel | Erstversion der Dokumentation                             |
| 1.1             | 10.05.2023 | Jannic Weidel | Kapitel zur Zuordnung von Berechtigungssätzen hinzugefügt |
| Dokumentzugriff |            | öffentlich    |                                                           |

Weiter mit dem nächsten Kapitel

# Benutzerberechtigungen zuweisen

Die folgende Beschreibung zeigt, wie Benutzerrechte für die Erweiterung **BEYOND FixedPrice** vergeben werden können. Die bereitgestellten Berechtigungssätze sind:

| Benutzerberechtigungssatz | Beschreibung                                                                       |
|---------------------------|------------------------------------------------------------------------------------|
| BYD FP ADMIN              | Dieser Berechtigungssatz ermöglicht die Verwendung der Extension BeyondFixedPrice. |

Um die Benutzerberechtigung für BEYOND FixedPrice einem Benutzer zuzuordnen, gehen Sie wie folgt vor:

- 1. Rufen Sie aus dem Rollencenter die Suchfunktion auf (ALT+Q).
- 2. Suchen Sie nach Berechtigungssätze und klicken Sie auf das entsprechende Suchergebnis.
- 3. Die Seite Berechtigungssätze wird angezeigt.
- 4. Wählen Sie einen der oben genannten Berechtigungssätze aus der Liste aus.
- 5. Klicken Sie in der Menüleiste auf Zugehörig > Zugriffsrechte > Benutzerberechtigungssatz nach Benutzer.

| $\leftarrow$ | Benutzerberechtigungs         | satz nach Be | nutzer               |                     |   |                              |                    |               |       |
|--------------|-------------------------------|--------------|----------------------|---------------------|---|------------------------------|--------------------|---------------|-------|
|              | Allgemein<br>Unternehmensname |              | CRONUS DE            |                     | ~ | / Domänenname anzeigen · · · | ••••••             |               |       |
|              | Start Suchen                  | Weitere Op   | tionen               |                     |   |                              |                    |               |       |
|              | 🖶 Berechtigungen              | 🗈 Berech     | tigungssatz kopieren |                     |   |                              |                    |               |       |
|              |                               |              |                      |                     |   |                              |                    |               |       |
| Filter       |                               | $\times$     |                      | Berechtigungssatz † |   | Name                         | Erweiterungsname 🔻 | Alle Benutzer | ADMIN |
| Liste filt   | ern nach:                     |              | $\rightarrow$        | BYD FP ADMIN        | : | BeyondFixedPrice Admin       | BeyondFixedPrice   |               |       |
| ×Erweiter    | rungsname                     |              |                      |                     |   |                              |                    |               |       |
| BeyondF      | ixedPrice                     |              |                      |                     |   |                              |                    |               |       |
| + Filte      | er                            |              |                      |                     |   |                              |                    |               |       |

Abbildung: Berechtigungssätze für BEYOND FixedPrice

- 6. Die Seite Benutzerberechtigungssatz nach Benutzer wird angezeigt.
- 7. Blenden Sie den Filterbereich ein (**UMSCHALT+F3**) und verwenden Sie als Filterkriterium **Erweiterungsname** und dem Wert **BeyondFixedPrice**.
- 8. Die Liste wird auf die Berechtigungssätze von BeyondFixedPrice gefiltert.
- 9. Aktivieren Sie das Kontrollkästchen am rechten Rand der Seite für den oder die Benutzer, denen Sie den Berechtigungssatz zuordnen möchten.

Sie haben einem Benutzer Rechte für **BEYOND FixedPrice** zugewiesen. Beachten Sie, dass Benutzer mit der Berechtigung **SUPER** über alle Rechte verfügen, d.h. Sie müssen diesem Benutzer keine zusätzlichen Rechte erteilen.

# Sachkonten für Festpreise einrichten

Um die Festpreisfunktionen von BEYOND FixedPrice verwenden zu können, müssen Sie für die Bereiche Service und Verkauf ein Sachkonto angeben.

Gehen Sie wie folgt vor, um Beyond FixedPrice einzurichten:

- 1. Rufen Sie aus dem Rollencenter die Suchfunktion auf (ALT+Q) Q.
- 2. Suchen Sie nach der Seite Festpreiseinrichtung und klicken Sie auf das entsprechende Suchergebnis.
- 3. Die Seite Festpreiseinrichtung wird angezeigt.

| $\leftarrow$ | Festpre | eiseinrichtung |   |           |      | √ Gespeichert | ] [] | 2        |
|--------------|---------|----------------|---|-----------|------|---------------|------|----------|
|              | Verwalt | ten            |   |           |      |               | Ė    | $\nabla$ |
|              |         | Bereich ↑      |   | Art       | Nr.  | Beschreibung  |      |          |
|              |         | Verkauf        |   | Sachkonto | 2705 | Festpreis     |      |          |
|              | >       | Service        | : | Sachkonto | 2705 | Festpreis     |      |          |

Abbildung: Festpreiseinrichtung

- 4. Wählen Sie unter der Spalte Bereich den Wert Verkauf aus.
- 5. Geben Sie unter der Spalte Art den Wert Sachkonto aus.
- 6. Geben Sie in der Spalte Nr. die Nummer des Sachkontos an, das für die Festpreise verwendet werden soll:
  - Für den Standardkontorahmen 03 (SKR03) können Sie ein Konto aus dem Bereich 2700-2716, 2730-2744 oder 2746-2748 verwenden.
  - Für den Standardkontorahmen 04 (**SKR04**) können Sie ein Konto aus dem Bereich 4830-4839 oder 4910-4982 verwenden.
- 7. Geben Sie in der Spalte **Beschreibung** ein, unter welcher Beschreibung später die Festpreiszeile im Beleg hinzugefügt werden soll.
- 8. Wiederholen Sie die Einrichtung für Feld Bereich mit dem Wert Service.

Sie haben die Bereiche **Verkauf** und **Service** eingerichtet. Beachten Sie, dass für das verwendete Sachkonto sowohl die Felder **Geschäftsbuchungsgruppe** als auch die **Produktbuchungsgruppe** eingerichtet sein müssen.

# Festpreis für Servicebeleg verwenden

In diesem Kapitel wird beschrieben, wie Sie einen Festpreis in einem Servicebeleg verwenden.

Für die nachfolgende Beschreibung wird exemplarisch ein Serviceauftrag verwendet, um zu veranschaulichen, wie ein Festpreis angewendet wird.

Um einen Festpreis zu verwenden, gehen Sie wie folgt vor:

- 1. Öffnen Sie den Servicebeleg, in dem Sie einen Festpreis anwenden möchten.
- 2. Navigieren Sie zum Register Zeilen.
- 3. Klicken Sie in dem Register Zeilen auf Zeile > Service Artikel Arbeitsblatt.
- 4. Die Seite Service Artikel Arbeitsblatt wird geöffnet.
- 5. Scrollen Sie zum Register Zeilen.

| 🖶 Dru         | ucken Seite                | Aktionen V | Zugehörig  | <ul> <li>Weniger Optionen</li> </ul>      |       |               |                        |                            |             |              |             |             |             |       |
|---------------|----------------------------|------------|------------|-------------------------------------------|-------|---------------|------------------------|----------------------------|-------------|--------------|-------------|-------------|-------------|-------|
| Allge         | mein>                      |            |            |                                           |       |               |                        |                            |             |              |             |             |             |       |
| Zeiler        | Verwalten                  | Funktioner | n Zeile W  | eniger Optionen                           |       |               |                        |                            |             |              |             |             | Ľ           | ê 51  |
| Fe            | estpreis<br>erücksichtigen | Art        | Nr.        | Beschreibung                              | Menge | Einheitencode | VK-Preis Ohne<br>MwSt. | Zeilenbetrag<br>Ohne MwSt. | Problemursa | Problemberei | Symptomcode | Problemcode | Lösungscode | Zeile |
| $\rightarrow$ |                            | Artikel    | I-00215320 | Dichtmasse                                | 1     | STÜCK         | 15,00                  | 15.00                      |             |              |             |             |             |       |
|               |                            | Artikel    | I-00215325 | Dichtung                                  | 1     | STÜCK         | 75,00                  | 75.00                      |             |              |             |             |             |       |
|               |                            | Artikel    | I-00215388 | Hydrauliköl                               | 25    | L             | 10,00                  | 250,00                     |             |              |             |             |             |       |
|               |                            | Ressource  | CONRAD     | Conrad Nuber                              | 8     | STUNDE        | 139,00                 | 1.112,00                   |             |              |             |             |             |       |
|               |                            | Kosten     | ANFAHRT    | Anfahrt zur Baustelle und Montage vor Ort | 1     |               | 150,00                 | 150,00                     |             |              |             |             |             |       |
|               |                            |            |            |                                           |       |               |                        |                            |             |              |             |             |             |       |
| Feste         | oreis                      |            |            |                                           |       |               |                        |                            |             |              |             |             |             | •     |
|               |                            |            |            |                                           |       |               |                        |                            |             |              |             |             |             |       |
| Festpre       | eisberechnung ····         |            |            | Gesamt                                    | ~     | Festpreis     |                        |                            |             |              |             |             |             | 0.00  |

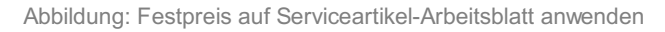

- Aktivieren Sie in dem Register Zeilen unter der Spalte Festpreis berücksichtigen das oder die Kontrollkästchen für die Zeilen, bei denen ein Festpreis angewendet werden soll. Sie können einen Festpreis für Artikelzeilen, Ressourcenzeilen oder alle Zeilen aus dem Arbeitsblatt anwenden.
- 7. Um einen Festpreis für die ausgewählten Zeilen anzuwenden, geben Sie unter dem Register **Festpreis** in dem Feld **Festpreisberechnung** einen der folgenden Werte an:
  - Arbeit: Wählen Sie diesen Wert aus, um einen Festpreis für Ressourcenzeilen anzuwenden.
  - Teile: Wählen Sie diesen Wert aus, um einen Festpreis für Artikelzeilen anzuwenden.
  - Gesamt: Wählen Sie diesen Wert aus, um einen Festpreis für alle Zeilen anzuwenden.
- 8. Geben Sie im Feld Festpreis den Preis an.
- 9. Bestätigen Sie die Eingabe des Festpreises mit der Eingabetaste.
- 10. Es wird eine neue Zeile hinzugefügt. Die neue Zeile ist in der Spalte Art mit dem Wert Sachkonto vorbelegt und enthält den Differenzbetrag zwischen den zu berücksichtigenden Zeilen und dem von Ihnen eingebenen Festpreis. Das entsprechende Sachkonto (hier: SKR03 = 2705) sowie der Wert unter der Spalte Beschreibung werden bei der Einrichtung der Festpreise definiert. Weitere Informationen dazu erhalten Sie unter dem Kapitel Festpreise einrichten.

| Bea           | arbeit                | en - Ser     | vio  | ce Artikel   | Arbeitsblat     | t                                         |        |               |                        |                            |             |              |             |             |             | $_{\pi^{k}}$ $\times$ |
|---------------|-----------------------|--------------|------|--------------|-----------------|-------------------------------------------|--------|---------------|------------------------|----------------------------|-------------|--------------|-------------|-------------|-------------|-----------------------|
| 🖶 D           | rucken.               | Akti         | ione | en 🗸 🛛 Zugeh | iðrig $\lor$ We | niger Optionen                            |        |               |                        |                            |             |              |             |             |             |                       |
| Allg          | Jemei                 | n>           |      |              |                 |                                           |        |               |                        |                            |             |              |             |             |             |                       |
| Zeil          | en                    | Verwalte     | en   | Funktionen   | Zeile W         | eniger Optionen                           |        |               |                        |                            |             |              |             |             | Ŀ           | 3 E2                  |
|               | Festpreis<br>berücksi | s<br>chtigen |      | Art          | Nr.             | Beschreibung                              | Menge  | Einheitencode | VK-Preis Ohne<br>MwSt. | Zeilenbetrag<br>Ohne MwSt. | Problemursa | Problemberei | Symptomcode | Problemcode | Lösungscode | Zeile                 |
|               |                       | <b>V</b>     |      | Artikel      | I-00215320      | Dichtmasse                                | 1      | STÜCK         | 15,00                  | 15,00                      |             |              |             |             |             |                       |
|               |                       | ~            |      | Artikel      | I-00215325      | Dichtung                                  | 1      | STÜCK         | 75,00                  | 75,00                      |             |              |             |             |             |                       |
|               |                       | ~            |      | Artikel      | I-00215388      | Hydrauliköl                               | 25     | L             | 10.00                  | 250,00                     |             |              |             |             |             |                       |
|               |                       | 0            |      | Ressource    | CONRAD          | Conrad Nuber                              | 8      | STUNDE        | 139,00                 | 1.112,00                   |             |              |             |             |             |                       |
|               |                       | 0            |      | Kosten       | ANFAHRT         | Anfahrt zur Baustelle und Montage vor Ort | 1      |               | 150,00                 | 150,00                     |             |              |             |             |             |                       |
| $\rightarrow$ |                       |              | ÷    | Sachkonto    | 2705            | Teile zum Festpreis                       | 1      |               | -40,00                 | -40,00                     |             |              |             |             |             |                       |
| ∢ III<br>Fest | tpreis                |              |      |              |                 |                                           |        |               |                        |                            |             |              |             |             |             | ۲                     |
| Festp         | preisber              | echnung · ·  |      |              |                 | Teile                                     | $\sim$ | Festpreis     |                        |                            |             |              |             |             |             | 300,00                |

Abbildung: Angewendeter Festpreis für Artikelzeilen im Serviceartikel-Arbeitsblatt

Sie haben einen Festpreis für Zeilen in einem Serviceartikel-Arbeitsblatt angewendet.

# Festpreis für Verkaufsbeleg verwenden

In diesem Kapitel wird beschrieben, wie Sie einen Festpreis in einem Verkaufsbeleg verwenden.

Für die nachfolgende Beschreibung wird exemplarisch ein Verkaufsauftrag verwendet, um zu veranschaulichen, wie ein Festpreis angewendet wird.

Sie können Festpreise in den folgenden Verkaufsbelegen verwenden:

- Verkaufsangebot
- Verkaufsauftrag
- Verkaufsgutschrift
- Rahmenaufträge
- Verkaufsrechnung
- Verkaufsreklamation

Um einen Festpreis zu verwenden, gehen Sie wie folgt vor:

- 1. Öffnen Sie den Verkaufsbeleg, in dem Sie einen Festpreis anwenden möchten.
- 2. Navigieren Sie zum Register Zeilen.
- In dem Register Zeilen können Sie die Zeilen, f
  ür die Sie einen Festpreis anwenden m
  öchten ausw
  ählen. Aktivieren Sie unter der Spalte Festpreis ber
  ücksichtigen das Kontrollk
  ästchen f
  ür die Artikel, bei denen ein Festpreis angewendet werden soll.

| start vorbereiten Urucken/senden Genehmigung anfordern Bestellung Weitere Optionen |                            |         |               |             |                                |              |                   |                        |                            |                              |        |
|------------------------------------------------------------------------------------|----------------------------|---------|---------------|-------------|--------------------------------|--------------|-------------------|------------------------|----------------------------|------------------------------|--------|
| Zeiler                                                                             | n Verw                     | alten   | Zeile Auftrag | Weniger Opt | ionen                          |              |                   |                        |                            |                              | ¢ E    |
| Fe<br>bi                                                                           | estpreis<br>erücksichtigen |         | Art           | Nr.         | Beschreibung                   | Menge        | Einheitencode     | VK-Preis Ohne<br>MwSt. | Zeilenbetrag<br>Ohne MwSt. | Menge für<br>Auftragsmontage | Lagero |
| $\rightarrow$                                                                      | ~                          | ÷       | Artikel       | I-002153135 | Husqvarna Sägekette X-Cut Halb | 2            | STÜCK             | 27,00                  | 54,00                      |                              |        |
|                                                                                    |                            |         | Artikel       | I-002150012 | 2-Takt-Öl (teilsynthetisch)    | 1            | L                 | 4,00                   | 4,00                       |                              |        |
|                                                                                    |                            |         | Artikel       | I-002151551 | ECO-Doppelkanister             | 1            | STÜCK             | 35,00                  | 35,00                      |                              |        |
|                                                                                    |                            |         | Artikel       | I-002151001 | Mannol Kettenoel 1101          | 4            | L                 | 4,50                   | 18,00                      |                              |        |
|                                                                                    |                            |         | Artikel       | I-002153130 | Husqvarna Kettensäge 572XP     | 1            | STÜCK             | 1.500,00               | 1.500,00                   |                              |        |
|                                                                                    |                            |         |               |             |                                |              |                   |                        |                            |                              |        |
|                                                                                    |                            |         |               |             |                                |              |                   |                        |                            |                              |        |
| 4                                                                                  |                            |         |               |             |                                |              |                   |                        |                            |                              |        |
|                                                                                    |                            |         |               |             |                                |              |                   |                        |                            |                              |        |
| Zwisch                                                                             | nensumme Ohr               | ne Mv   | vSt. (EUR)    |             | 1.611,00                       | Gesamtbetrag | ohne MwSt. (EU    | ج)                     |                            |                              | 1.611, |
| Rechn                                                                              | ungsrabattbetr             | ag Ol   | hne MwSt      |             | 0,00                           | MwSt. gesamt | (EUR) · · · · · · |                        |                            |                              | 0,0    |
| Rechn                                                                              | ungsrabatt in 9            | 6 · · · |               |             | 0                              | Gesamtbetrag | inkl. MwSt. (EUR  | )                      |                            |                              | 1.611, |

Abbildung: Festpreis für Verkaufszeilen anwenden

- 4. Geben Sie unter dem Register **Festpreis** im Eingabefeld **Festpreis** den Betrag an, der für die ausgewählten Zeilen (aktivierte Kontrollkästchen) verwendet werden soll.
- 5. Bestätigen Sie den Festpreis mit der Eingabetaste.
- 6. Es wird eine neue Zeile hinzugefügt. Die neue Zeile ist in der Spalte Art mit dem Wert Sachkonto vorbelegt und enthält den Differenzbetrag zwischen den zu berücksichtigenden Artikelzeilen und dem von Ihnen eingebenen Festpreis. Das entsprechende Sachkonto (hier: SKR03 = 2705) sowie der Wert unter der Spalte Beschreibung werden bei der Einrichtung der Festpreise definiert. Weitere Informationen dazu erhalten Sie unter dem Kapitel Festpreise einrichten.

| Start         | Vorbereiten                | Drucken/senden | Genehmigung anf | ordern Bestellung Weitere      | e Optionen   |                  |                        |                            |                              |    |
|---------------|----------------------------|----------------|-----------------|--------------------------------|--------------|------------------|------------------------|----------------------------|------------------------------|----|
| Allge         | emein >                    |                |                 |                                |              |                  | 13.05.2023             | 13.05.2023 13.0            | 5.2023 27.05.2023            |    |
|               |                            |                |                 |                                |              |                  |                        |                            |                              |    |
| Zeiler        | n Verwalter                | n Zeile Auftra | g Weniger Opti  | ionen                          |              |                  |                        |                            |                              | ß  |
| Fe            | estpreis<br>erücksichtigen | Art            | Nr.             | Beschreibung                   | Menge        | Einheitencode    | VK-Preis Ohne<br>MwSt. | Zeilenbetrag<br>Ohne MwSt. | Menge für<br>Auftragsmontage | La |
| $\rightarrow$ |                            | Artikel        | I-002151001     | Mannol Kettenoel 1101          | 4            | L                | 4,50                   | 18,00                      |                              |    |
|               |                            | Artikel        | I-002151551     | ECO-Doppelkanister             | 1            | STÜCK            | 35,00                  | 35,00                      |                              |    |
|               |                            | Artikel        | I-002153130     | Husqvarna Kettensäge 572XP     | 1            | STÜCK            | 1.500,00               | 1.500,00                   |                              |    |
|               | ✓                          | Artikel        | I-002150012     | 2-Takt-Öl (teilsynthetisch)    | 1            | L                | 4,00                   | 4,00                       |                              |    |
|               |                            | Artikel        | I-002153135     | Husqvarna Sägekette X-Cut Halb | 2            | STÜCK            | 27,00                  | 54,00                      |                              |    |
|               |                            | Sachkonto      | 2705            | Festpreis                      | 1            |                  | -11,00                 | -11,00                     |                              |    |
|               |                            |                |                 |                                |              |                  |                        |                            |                              |    |
| 4             |                            |                |                 |                                |              |                  |                        |                            |                              |    |
|               |                            |                |                 |                                |              |                  |                        |                            |                              |    |
| Zwisch        | hensumme Ohne N            | AwSt. (EUR)    |                 | 1.600,00                       | Gesamtbetrag | ohne MwSt. (EUR  | ) · · · ·              |                            |                              | 1. |
| Rechn         | ungsrabattbetrag (         | Ohne MwSt      |                 | 0,00                           | MwSt. gesamt | EUR)             |                        |                            |                              |    |
| Rechn         | ungsrabatt in %            |                |                 | 0                              | Gesamtbetrag | nkl. MwSt. (EUR) |                        |                            |                              | 1. |
|               |                            |                |                 |                                |              | (,               |                        |                            |                              |    |

Abbildung: Festpreis für Verkaufszeilen angewendet

Sie haben einen Festpreis in einem Verkaufsbeleg verwendet.